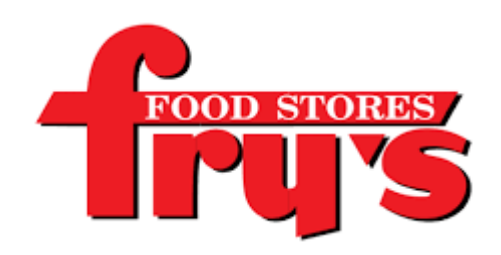

## 1. Create a digital account.

A digital account is needed to participate in Fry's Community Rewards. If you already have a digital account, simply link your Shopper's Card to your account so that all transactions apply toward the organization you choose.

## 2. Link your Card to an organization.

Selecting the organization that you wish to support is as simple as updating the Fry's Community Rewards selection on your digital account.

- 1. Sign in to your digital account.
- 2. Search for Oakwood PTSO.
- 3. Enter Oakwood PTSO, Inc. or KP963.
- 4. Select the appropriate organization from the list and click "Save".

Your selected organization will also display in the Fry's Community Rewards section of your account. If you need to review or revisit your organization, you can always do so under your Account details.